# LÀM SAO CÓ ĐƯỢC MỘT VNVN CMS 3.0 WEBSITE!

Quý vị chưa có website và muốn sở hữu một website CMS mới, phục vụ cho việc kinh doanh và được tự quản trị website của mình. Để có được một website VNVN CMS rất đơn giản, VNVN xin hướng dẫn quý khách hàng làm sao để có được một website VNVN CMS nhanh chóng nhất.

Mời quý vị theo dõi và cùng thực hiện để nhanh chóng có được cho mình một website để tiếp tục học quản trị web cùng VNVN:

### Bước 1: Vào danh mục mẫu website.

Truy cập website VNVN.com => vào danh mục "website mẫu" => lựa chọn mẫu website phù hợp với lĩnh vực hoạt động của doanh nghiệp.

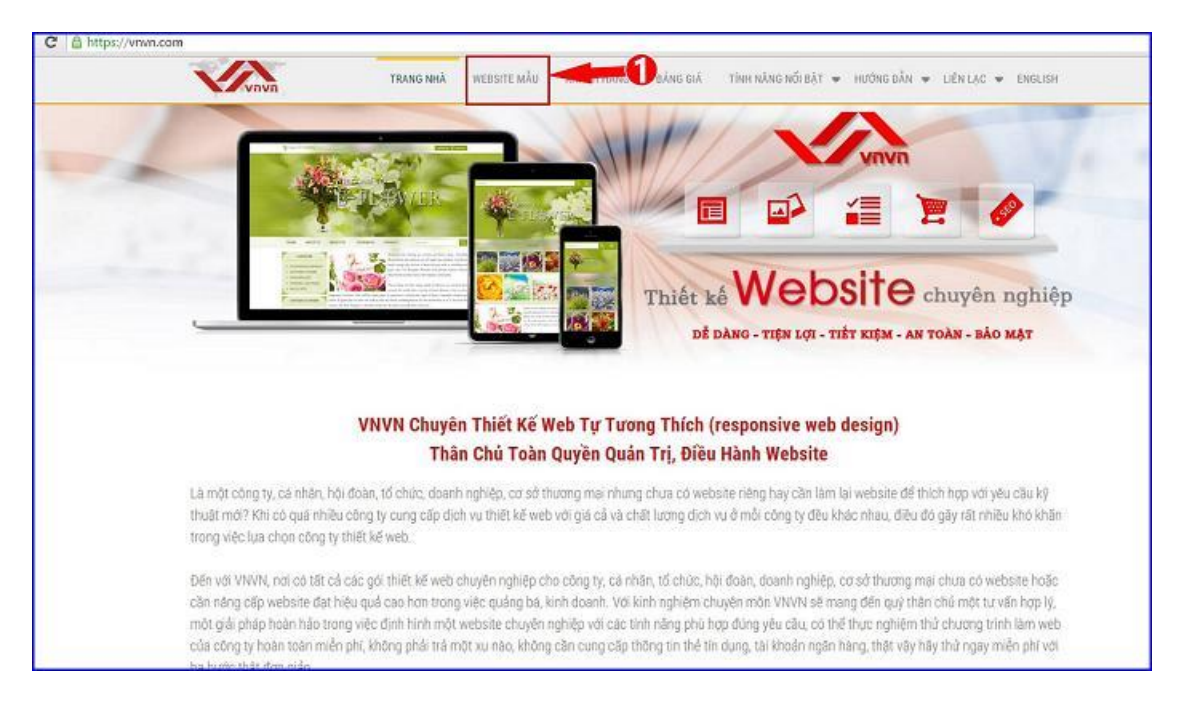

Bước 2: Xem giao diện website mẫu!

Trong ngân hàng website mẫu của VNVN chứa tất cả các mẫu website thuộc nhiều lĩnh vực. Chọn mẫu website phù hợp => nhấn vào nút "xem" để xem trước giao diện.

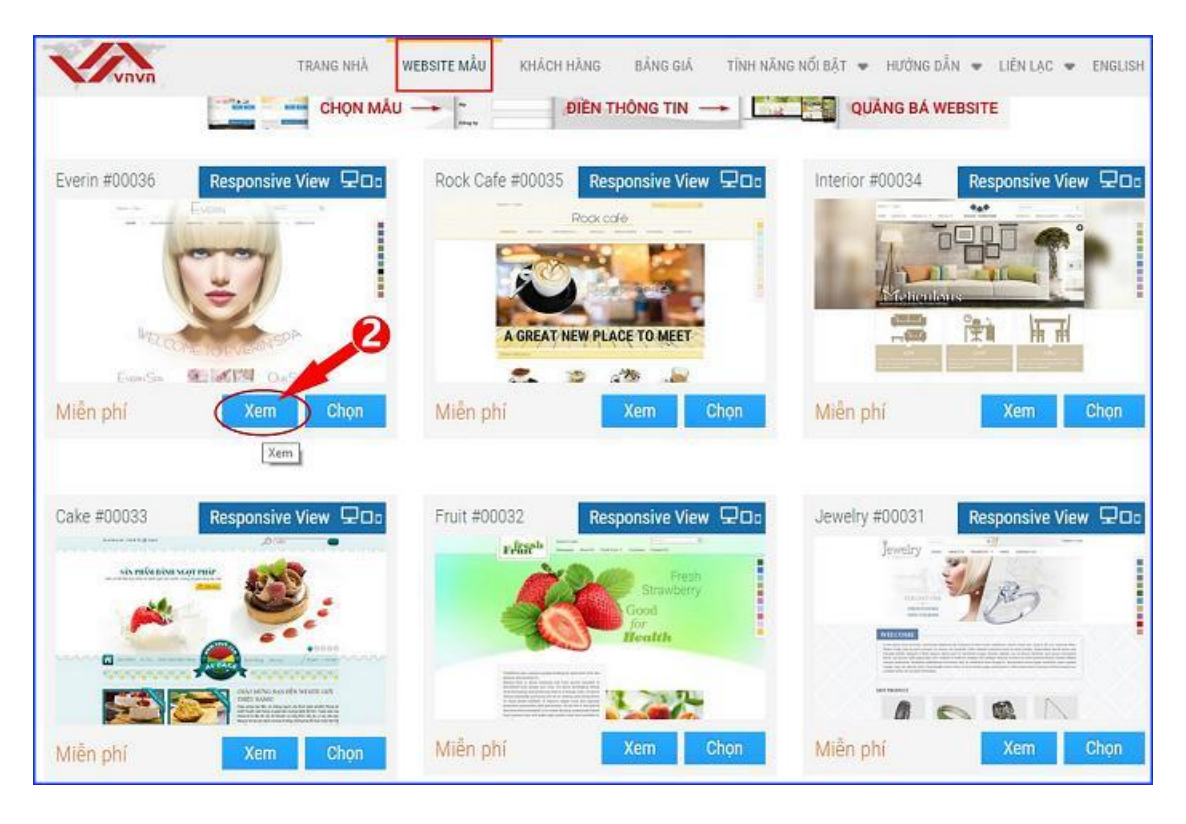

Khi nhấn vào nút "Xem" => trình duyệt sẽ mở thêm một tab mới hiển thị website mẫu để quý vị xem trước.

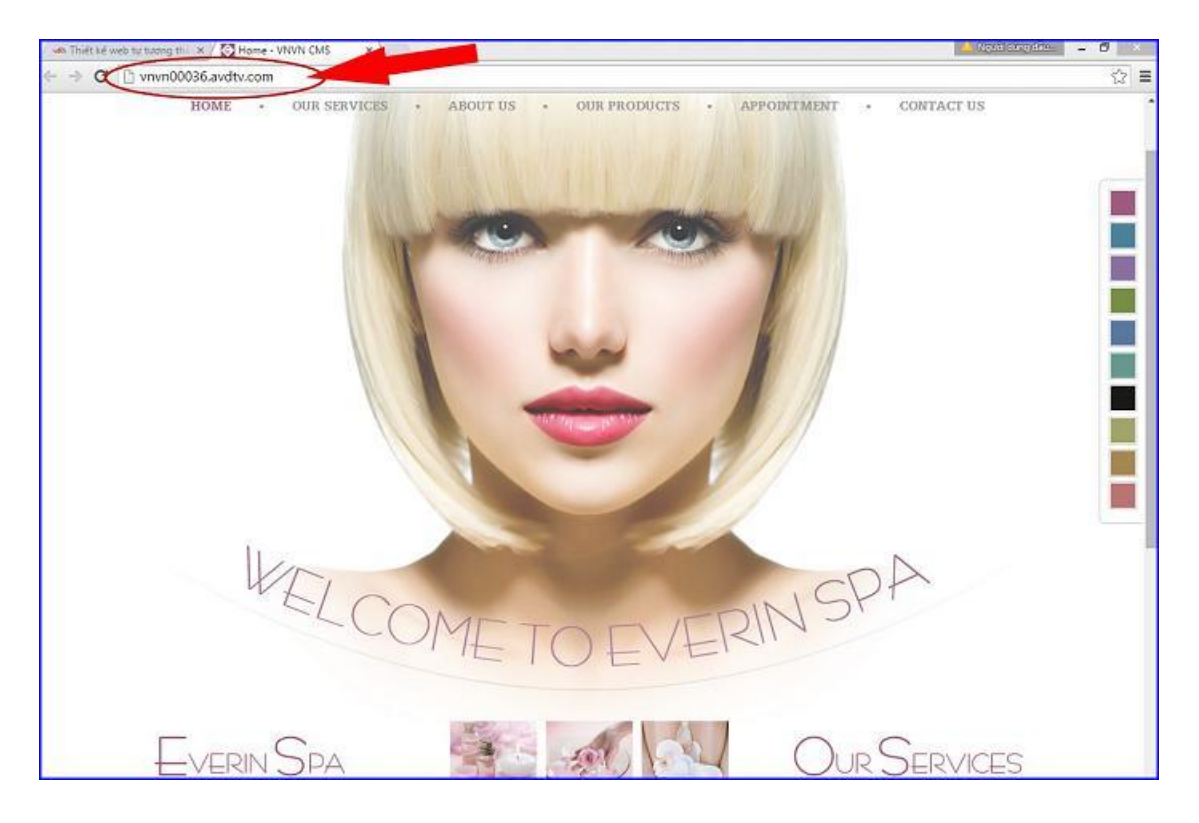

Bước 3: Chọn website => điền thông tin.

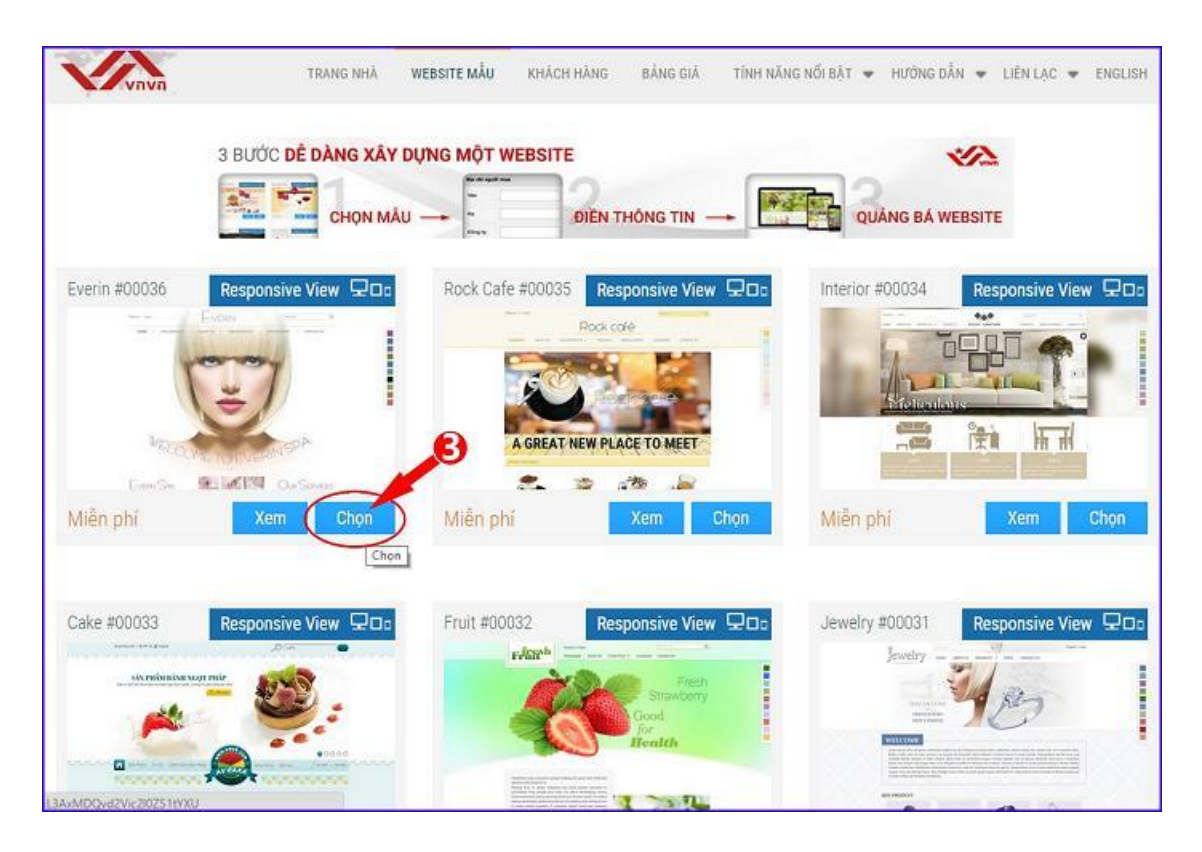

## Bước 4: Lựa chọn gói dịch vụ phù hợp!

Bao gồm các gói dịch vụ dùng thử Free hoặc chọn mua các gói website phù hợp với nhu cầu của doanh nghiệp.

| Gói 1 năm          | Free        | <sup>\$</sup> 150 <sup>.00/nām</sup> | \$300 <sup>.00/nām</sup>  | \$450 <sup>.00/nām</sup> | \$600 <sup>.00/nām</sup> | \$750 <sup>.00/nām</sup> |
|--------------------|-------------|--------------------------------------|---------------------------|--------------------------|--------------------------|--------------------------|
|                    |             | <b>6</b> 0                           | 0                         | 0                        | 0                        | 0                        |
|                    | Chọn        |                                      |                           |                          |                          |                          |
| Gói 1 tháng        |             | \$15 <sup>.00/tháng</sup>            | \$30 <sup>.00/tháng</sup> | \$45.00/tháng            | \$60.00/tháng            | \$75.00/tháng            |
|                    |             | O                                    | 0                         | 0                        | 0                        | 0                        |
|                    |             |                                      |                           |                          |                          |                          |
| Dung lượng lưu trữ | 200MB       | 5GB                                  | 15GB                      | 45GB                     | 100GB                    | 200GB                    |
| Dung lượng dữ liệu | 50M8        | 1024MB                               | 5G8                       | 10GB                     | 15GB                     | 50GB                     |
| Bāng thông         | 20GB        | 50GB                                 | 200GB                     | 500GB                    | 2000GB                   | Không giới han           |
| Tiên ích           | 20 (Tối đa) | 50 (Tối đa)                          | 100 (Tối đa)              | 200 (Tối đa)             | 300 (Tối đa)             | 500 (Tối đa)             |

### Bước 5: Chọn tên miền.

Điền tên miền quý vị cần thay thế cho website của mình => Nhấn Submit

| CHON TÊN MIÊN                                     | ß                                 |        |
|---------------------------------------------------|-----------------------------------|--------|
| Quỷ ví có thể thêm tên miên khác sau<br>mywebsite | khi dā mua website.<br>.avdtv.net | 0      |
| Quay lai                                          |                                   | Submit |

Bước 6: Điền thông tin mua hàng và thanh toán.

| Địa chi người mua      |                                                | Đơn hàng                                    |                  |
|------------------------|------------------------------------------------|---------------------------------------------|------------------|
| Tên                    | BELLA                                          | Everin #00036<br>\$0.00 - \$5 luding: 1     |                  |
| Họ                     | Le                                             | Hosting : Free                              |                  |
| Công ty                | Bella Make up                                  | \$0.00 - So Mang: 1                         |                  |
| Dia chi                | 14902 Moran St Suite B., Westminster, CA 92683 | mywebsite.avdtv.net<br>\$0.00 - Sõ ludng: 1 |                  |
|                        |                                                | Tiền mua hàng :<br>Thuẽ :                   | \$0.00<br>\$0.00 |
| Quốc gia               | United States                                  | ۲ Tống tiên :                               | \$0.00           |
| Mã vùng                | 92683                                          |                                             |                  |
| Khu vực                | California                                     | *                                           |                  |
| Nếu khu vực không có t | rong danh sách, xin nhập vào ô bên dưới        |                                             |                  |
|                        | California                                     |                                             |                  |
| Thành phố              | Westminster                                    |                                             |                  |
| Điện thoại             | 714-988-5388                                   |                                             |                  |
| Email                  | lienlac@vnvn.com                               |                                             |                  |
| Ghi chú                |                                                |                                             |                  |
|                        |                                                |                                             |                  |
|                        |                                                |                                             |                  |
|                        |                                                |                                             |                  |
|                        |                                                | P                                           |                  |

=> Sau khi nhấn vào nút "submit" đơn hàng của quý vị được hoàn tất, quý vị có thể in hóa đơn hoặc quay lại trang website mẫu.

| NVN System                                                                                    | Mã đơn hàng :            | VNVN10085               |
|-----------------------------------------------------------------------------------------------|--------------------------|-------------------------|
| 4902 Moran St #B                                                                              | Ngày tháng :             | 09/30/2015 21:18        |
| /estminster, CA 92683                                                                         | Tinh trạng :             | Đơn hàng mới            |
| el: 714.988.5388                                                                              | Mă giao dịch :           | ILhucYc0BiN0tsUiIOOmduB |
|                                                                                               | Phương thức thanh toán : | Check                   |
| ịa chi người mua                                                                              |                          |                         |
| sella Make up                                                                                 |                          |                         |
| SELLA Le                                                                                      |                          |                         |
| 4902 Moran St Suite B., Westminster, CA 92683<br>Vestminster, California 92683, United States |                          |                         |
| 14-988-5388                                                                                   |                          |                         |
| enlac@vnvn.com                                                                                |                          |                         |
|                                                                                               | Giả bản                  | Số lượn                 |
| ∑ Everin #00036<br>no_00036                                                                   | \$0.00                   |                         |
| Hosting : Free<br>HSF                                                                         | \$0.00                   |                         |
| mywebsite.avdtv.net<br>DOMAIN                                                                 | \$0.00                   |                         |
|                                                                                               | Tiên mu                  | a hàng : 💊 \$0.0        |
|                                                                                               |                          | Thuế : \$0.0            |
|                                                                                               | То́п                     | g tiên : \$0.0          |
|                                                                                               |                          |                         |

Bước 7: Sau khi hệ thống cung cấp phiếu mua hàng cho quý vị, lúc bấy giờ quý vị có thế vào địa chỉ email của mình để nhận thư thông báo.

=> Vào địa chỉ trang quản trị website được cung cấp => copy mã cài đặt.

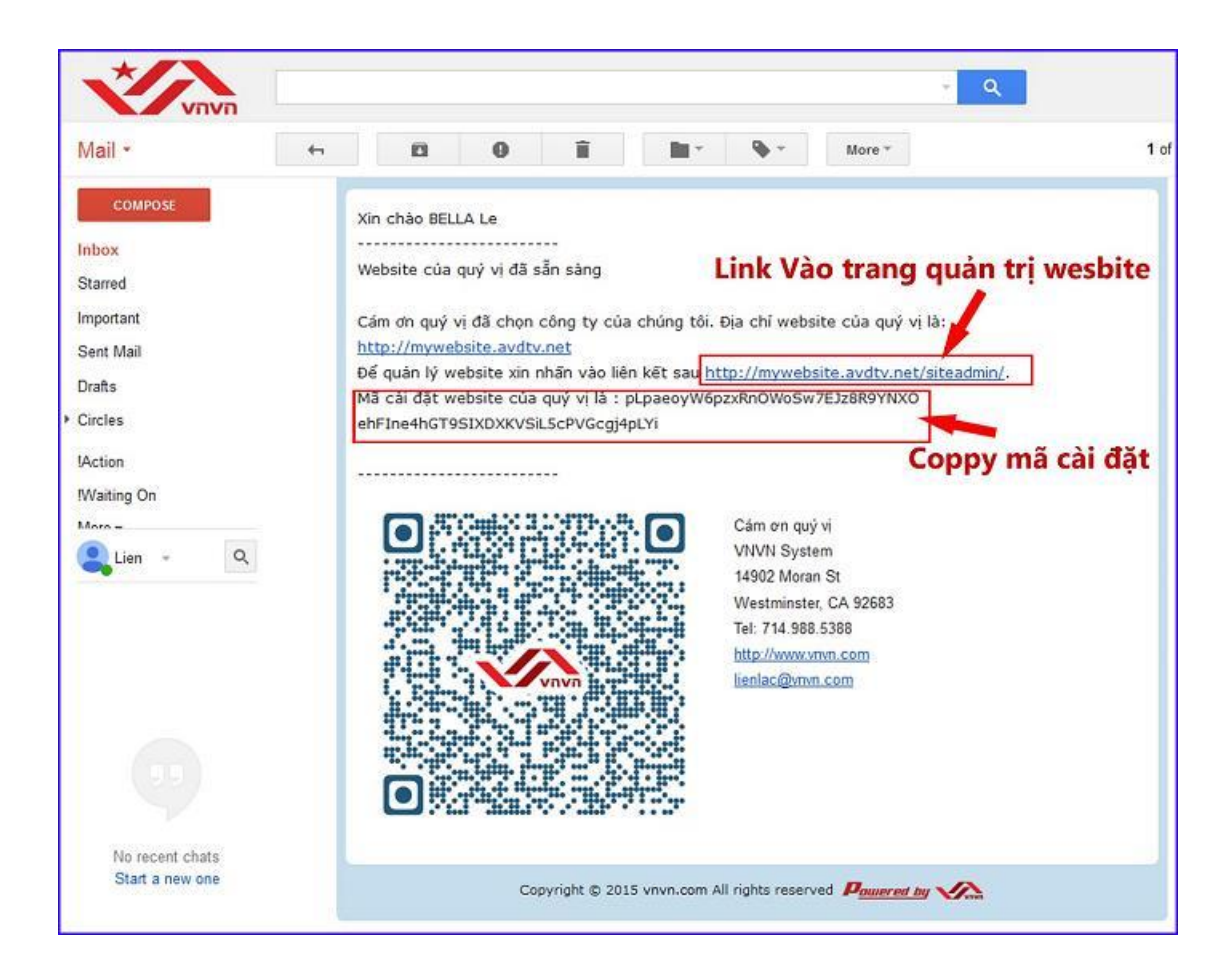

=> Điền mã cài đặt vào khung chứa => để tiếp tục nhấn "Next".

| Enter Setup Code                              | SETUP                                                                                                    |
|-----------------------------------------------|----------------------------------------------------------------------------------------------------|
| Create administration<br>account<br>Completed | Proste enter setup code to start website setup. This code is 64-character king and twos sent to your email address when you order your website.<br>sk.paeoyW6pzAniOWu6w7E328R9YRXOehFine4mOT9SIXDX/VSiL5cPVCogj6sLY Dán mã cài đặt vào khung |
|                                               | Tiếp tục                                                                                                    |

Bước 8: Tạo tài khoản quản trị.

| Enter Setup Code      | CREATE ADMINISTRATION ACCOUNT                        |        |  |
|-----------------------|------------------------------------------------------|--------|--|
| Create administration | Member's Name                                        |        |  |
| avvdit                | Admin                                                |        |  |
| Completed             | EmailAddress                                         |        |  |
|                       | lienlac@vnvn.com                                     |        |  |
|                       | Password                                             |        |  |
|                       |                                                      | Medium |  |
|                       | Re-enter password                                    |        |  |
|                       |                                                      |        |  |
|                       | Display Name                                         |        |  |
|                       | Admin VNVN                                           |        |  |
|                       | Name shown to other members when you have logged in. |        |  |

=> Hoàn tất các thao tác tạo tài khoản website mới: Nhấn vào nút "Completed".

| Enter Setup Code              | Confected                                                                                                    |          |
|-------------------------------|----------------------------------------------------------------------------------------------------|----------|
| Create administration account | The setup procedure is completed. You can now login the Dashboard to manage your website.<br>Please click the button "Complete". | N        |
| Completed                     |                                                                                                    | Complete |

### Bước 9: Hội nhập trang quản trị.

| Homepage         | LOGIN         |       | VINVIN GINIS                                        |
|------------------|---------------|-------|-----------------------------------------------------|
| Login            | Member's Name |       | Think your member name and password in the boxes to |
| Forgot password? | 💩 Admin 🌙     |       |                                                     |
|                  | Password      |       |                                                     |
|                  | 2             |       |                                                     |
|                  |               |       |                                                     |
|                  |               | LOGIN |                                                     |

=> Hội nhập vào trang tổng quan website bằng cách nhập "Tên thành viên" và "Mật mã".

Đây là giao diện trang tổng quan website VNVN CMS 3.0 mà quý vị vừa ghi danh sử dụng.

| i.    | Categories Antoies Resource Members Serius                | Your Hosting: Free<br>Expired Date: Never |
|-------|-----------------------------------------------------------|-------------------------------------------|
| 8     | IKAG                                                      |                                           |
| atob. | Web Storage Limit Images Video Audio Other Plug-its limit |                                           |
| 9     | 1.02 MB / 200 MB (0.31%) 9 / 20 (45%)                     |                                           |
|       | Bandwidth Themes limit                                    |                                           |
|       | 2.22 MG / 20 GB (0.01%) 2 / 2 (100%)                      |                                           |
| 5     | Content storage limit Layouts limit                       |                                           |
|       | 7.97 M8 / 50 M8 (15.94%) 2 / 5 (40%)                      |                                           |

Chúc bạn thành công trong mỗi bài thực hành!

Mời bạn theo dõi hướng dẫn quản trị website VNVN CMS 3.0 <u>http://cms.vnvn.com/p102/huong-dan</u>